## Création et activation de votre compte SPORT-PLUS

## Voici la procédure à suivre pour l'ouverture et/ou l'activation de votre compte Sport-Plus.

Après avoir cliqué sur le lien au bas de la page, vous serez redirigé vers la page d'accueil du portail Sport-Plus. Cliquez sur « Se Connecter », (si vous utilisez une tablette ou un téléphone intelligent, cliquer sur le Bouton Menu en haut à gauche) une fenêtre POP-UP apparaîtra vous avisant de l'usage des COOKIES. Cliquez sur OK pour poursuivre. La fenêtre suivante s'ouvrira.

| J'ai déjà un dossier                   |      |
|----------------------------------------|------|
| Code d'utilisateur                     |      |
| Mot de passe                           | O    |
| Code d'utilisateur / Mot de passe oubl | ié ? |
| CONNEXION                              |      |
| CRÉER MON COMPTE                       |      |

(Si vous aviez une passe l'an dernier mais que vous ne vous souvenez pas de votre Code d'utilisateur ou de votre mot de passe, cliquez sur Cliquez sur Code d'utilisateur / Mot de passe oublié ?

Entrez votre courriel, cliquer sur Étape suivante et suivre les instructions à l'écran)

Si vous n'aviez pas de passe l'an dernier, cliquer sur le bouton bleu inférieur CRÉER MON COMPTE.

Sur cette page, on vous demandera d'entrer votre adresse courriel. Vous aurez à le faire deux fois afin d'assurer qu'il n'y a pas d'erreur de frappe. Entrez ensuite votre numéro de téléphone et cliquez sur ÉTAPE SUIVANTE.

| * Validation du courriel |  |
|--------------------------|--|
| * Pays<br>CANADA         |  |
| * Numéro de téléphone    |  |
| Numero de telephone      |  |

Ici vous aurez à choisir votre CODE D'UTILISATEUR et votre MOT DE PASSE; le mot de passe requiert un minimum de 8 caractères contenant au minimum une majuscule, une minuscule, un chiffre et un caractère spécial.

| Code d'utilisateur (minimum 8 caractères)     |   | Vous devez vous créer un code d'utilisateur qui vous permettra de vous connecter à ce site. Il est<br>idonc important de ne pas perdre votre nom d'utilisateur et votre mot de passe puisqu'ils sont<br>indispensables pour que vous puisétez vous connecter. Noubliez pas que votre code utilisateur doit<br>comporter au moins 8 caractères. |
|-----------------------------------------------|---|----------------------------------------------------------------------------------------------------|
| * Mot de passe (minimum 8 caractères)         | 0 | Le mot de passe doit avoir une longueur minimum de 8 caractères;<br>Une lettre minuscule;<br>Une lettre majuscule;<br>Un chiffre;                                                                                                    |
| * Confirmation                                | Ø | Un caractère spécial. Il ne peut contenir de caractères spéciaux autre que $\textcircled{@}(\$, 7, \%, 7, \%, 1)$                                                                                                    |
| * Courriel<br>chaletbellevue@morinheights.com |   | Veuillez noter que les informations suivantes sont importantes car elles vous seront demandées si<br>vous oubliez votre mot de passe.                                                                                                    |

Faites défiler vers le bas et entrez ensuite vos informations personnelles : prénom, nom, sexe, date de naissance (ceci est très important afin de pouvoir vous inscrire aux activités qui correspondent à votre tranche d'âge). Cliquez sur LIEN FAMILIAL et choisissez ADULTE. Entrez ensuite votre adresse complète incluant le code postal; la ville devrait apparaître automatiquement. Dans le cas du JOR 1HO, vous aurez à choisir entre Mille-Isles et Morin-

| Informat          | ions perso | onne | elles  |
|-------------------|------------|------|--------|
| * Prénom          |            |      |        |
| * Nom             |            |      |        |
|                   |            |      |        |
| Masculin          |            |      |        |
| Date de naissance |            |      |        |
| * Année           | * Mois     | ~    | * Jour |

Heights.

Cliquez sur le petit carré à votre gauche et vous aurez à compléter le CAPTCHA dans la fenêtre POP-UP. Cliquez sur VALIDER et lorsque vous aurez un crochet vert, cliquez sur CONFIRMER.

| * N° civique     | Appartement |   |
|------------------|-------------|---|
| * Rue            |             |   |
| * Pays<br>CANADA |             | ~ |
| Province / État  |             | v |

| Je ne suis pas un ro                                | reCAPTCHA<br>Confidentialité - Conditions                                                  |    |
|-----------------------------------------------------|--------------------------------------------------------------------------------------------|----|
| Après avoir cliqué sur le b<br>rediri               | outon Confirmer, vous serez automatiquemer<br>gé à l'écran de connexion.                   | nt |
| En créant un dossier, vous<br>confidentialité et Rè | acceptez les conditions d'utilisation , Règles<br>gles de Cookies de Logiciels Sport-Plus. | de |
|                                                     | CONFIRMER                                                                                  |    |

S'il manque certaines informations, on vous demandera de les compléter, sinon vous aurez un message vous avertissant qu'un courriel avec un code d'activation vous a été envoyé. Si vous ne semblez pas le recevoir, vérifiez vos INDÉSIRABLES. Vous aurez ensuite 20 minutes pour entrer le code et cliquez sur CONFIRMER.

|            | Confirmation de votre dossier                                                               |
|------------|---------------------------------------------------------------------------------------------|
| Un courr   | iel avec un code de vérification a été envoyé à votre courriel.                             |
| Veuillez v | ous rendre dans votre boite de réception et entrer votre code<br>dans le champs ci-dessous. |
|            | Vous avez 20 minutes pour activer votre dossier.                                            |
| Code       |                                                                                             |
|            | CONFIRMER                                                                                   |

La prochaine fenêtre vous donne le message suivant en rouge "Votre compte a été activé".

Votre inscription est complétée. Si vous planifiez d'acheter une passe de saison, passez à l'étape Téléchargement de votre photo de profil.

Pour commencer, cliquez sur le lien suivant :

https://www.sport-plus-online.com/PrmsMVC/?VirId=202&ArrId=266